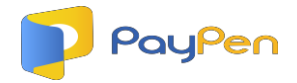

## HOW TO MAKE PENSION REMITTANCE ON PAYPEN WITHOUT A PROFILE

## 1. Click on 'Instant Remittance' on the home page.

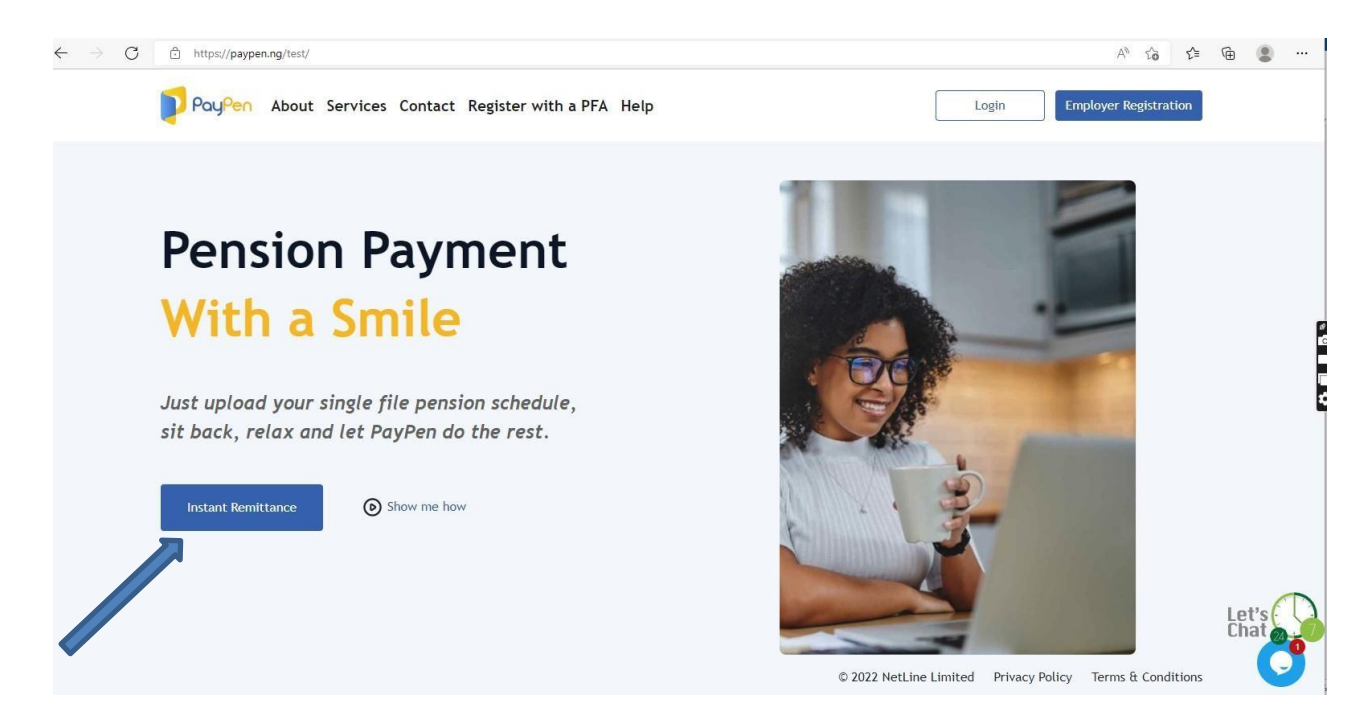

2. Click on 'Continue to upload'

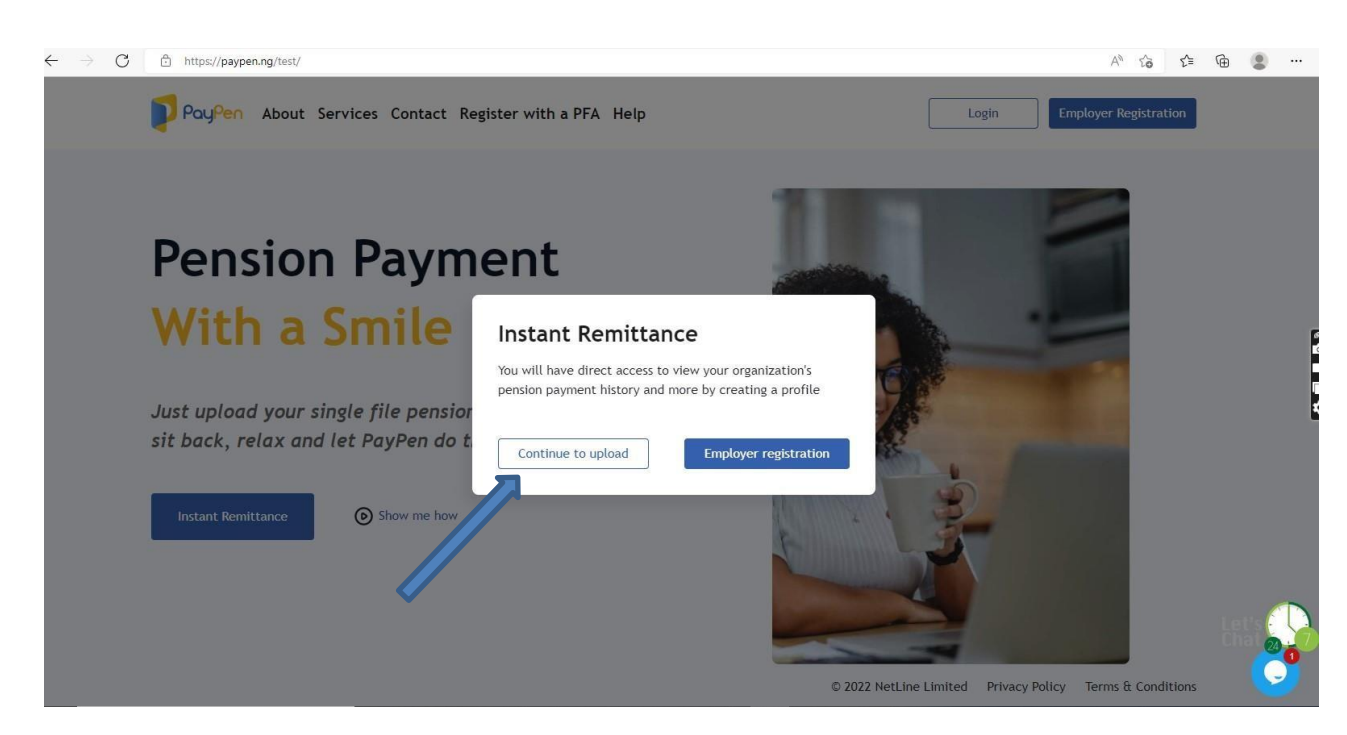

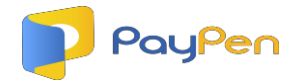

3. Enter details - Name, Phone number, Email, <u>Employer Code</u> and <u>Remittance type</u>.

| $\leftarrow$ $\rightarrow$ $C$ $\doteq$ https://paypen.ng/test/public/quick-upload |                                                                                                    |                             | A» Q | τõ                                           | ₹¢≣                                                                            | ۵ (                      |                                | •• |
|------------------------------------------------------------------------------------|----------------------------------------------------------------------------------------------------|-----------------------------|------|----------------------------------------------|--------------------------------------------------------------------------------|--------------------------|--------------------------------|----|
| Payen About Services Co                                                            | ntact Register with a PFA Help                                                                                                    | Login Employer Registration |      |                                              |                                                                                |                          |                                | ĺ  |
|                                                                                    | Alt Rickt are required.         * Alt Rickt are required.         Beter your name         Proce         Enter your ensater         Enter         Enter         Enter         Enter         Enter         Enter         Enter         Enter         Enter         Enter         Enter         Enter your enterlager cade!         Enter your enterlager cade!         Enter your e |                             |      |                                              |                                                                                |                          |                                |    |
|                                                                                    | Compulsory & Voluntary v Download Compudsory & Voluntary Template Import your file Choose or drag and drop                                                                                                    |                             |      | Welcome<br>simply re<br>and read<br>Customer | to our site, if<br>ply to this mer<br>y to help.<br>Support<br>and press enter | you need h<br>sage, we a | xelp<br>sre online<br>just now |    |
|                                                                                    | Upload                                                                                                    |                             |      |                                              |                                                                                |                          | C                              |    |

4. Download template and fill in the downloaded template with your employees' details and save on your system.

| - A | VPS Office 5            | compulsory    | _voluntary_template 🖵 | • +              |                               |                       |                                   | [                      | 1) 🥹 🎯 Go Pren          | nium –     | ð>            |
|-----|-------------------------|---------------|-----------------------|------------------|-------------------------------|-----------------------|-----------------------------------|------------------------|-------------------------|------------|---------------|
| Ξ   | E Menu 🗸 🔁 🖥            | 128           | Q & 5 C ≈ (           | Home Insert Pag  | je Layout Formulas Data       | Review View Tools     | Smart Toolbox Q (                 | Click to find commands | උ එ -                   | ia• 🖾      | : ^           |
| [   | Cut E                   | <u>Г</u> Cali | bri * 11              | - A+ A- =        | = = = = =                     | [킂] General           | · 🖽 🖷                             | Format as Table *      | 7 AL                    | T I        | <u>_</u> t    |
| Pa  | ste* 🗘 Copy+ For<br>Pai | nter B        | Ι ⊔•⊞•⊮               |                  | ≟ ≟ ≣ 🖆 Merge and<br>Center * | Wrap                  | →.0 Conditional ↓<br>Formatting * | Cell Style * AutoSu    | m * AutoFilter * Sort * | Fill * For | mat* Ro<br>Co |
|     | E9                      | •             | 🔍 fx                  |                  |                               |                       |                                   |                        |                         |            |               |
|     | А                       | В             | с                     | D                | E                             | F                     | G                                 | Н                      | 1                       | J          | - 14          |
| 1   | PFA Code/Name           | Staff ID      | RSA PIN               | Employee Name    | Employer Contribution         | Employee Contribution | Employer Voluntary                | Employee Voluntary     | Total Contribution      | Period     | Î             |
| 2   | SIGMA                   | GH2019        | PEN1000234576809      | CHIKE JIDE ADAMU | 4000                          | 2000                  | (                                 | 0 (                    | ) 6000                  | Jan-21     |               |
| 3   | PAL                     | GH5674        | PEN2000567896940      | OLA ABU OBI      | 5000                          | 7000                  |                                   | 0 (                    | 12000                   | Feb-21     |               |
| 4   | FCMB                    | GH9867        | PEN1005493219066      | ALI IKE ADE      | 4000                          | 5000                  | (                                 | 0 (                    | ) 9000                  | Mar-21     |               |
| 5   |                         | _             |                       |                  |                               |                       |                                   |                        |                         |            | - 45          |
| 6   |                         | _             |                       |                  |                               |                       |                                   |                        |                         |            | 0             |
| 7   |                         |               |                       | -                |                               |                       |                                   |                        |                         |            | U U           |
| 8   |                         | -             | -                     | 3                |                               | 1                     |                                   |                        |                         |            |               |
| 9   |                         |               |                       |                  |                               |                       |                                   |                        |                         |            |               |
| 10  |                         |               | -                     |                  |                               |                       |                                   |                        |                         |            |               |
| 11  |                         |               |                       |                  |                               |                       |                                   |                        |                         |            |               |
| 12  |                         | -             | 1                     | 1                |                               |                       |                                   |                        |                         |            |               |
| 14  |                         | -             | -                     |                  |                               |                       |                                   |                        |                         |            |               |
| 15  |                         |               |                       |                  |                               |                       |                                   |                        |                         |            |               |
| 16  |                         |               |                       |                  |                               |                       |                                   |                        |                         |            |               |
| 17  |                         |               |                       |                  |                               |                       |                                   |                        |                         |            |               |
| 18  |                         |               |                       |                  |                               |                       |                                   |                        |                         |            |               |
| 19  |                         |               |                       |                  |                               |                       |                                   |                        |                         |            |               |
| 20  |                         |               |                       |                  |                               |                       |                                   |                        |                         |            |               |
| 21  |                         |               |                       |                  |                               |                       |                                   |                        |                         |            |               |
| 22  |                         |               |                       |                  |                               |                       |                                   |                        |                         |            |               |
| 23  |                         |               |                       |                  |                               |                       |                                   |                        |                         |            |               |
| 24  |                         |               | -                     |                  |                               |                       |                                   |                        |                         |            |               |
| 25  |                         |               |                       |                  |                               |                       |                                   |                        |                         |            |               |
| 26  |                         |               |                       |                  |                               |                       |                                   |                        |                         |            | 1 og          |
|     |                         | compulsory_   | voluntary_template +  | 70               |                               | • ∈                   |                                   |                        |                         | (F) [      |               |
| 9   | 7                       |               |                       |                  |                               |                       | Ū ⊕ - (                           |                        | 00%C                    | )          | + 23          |

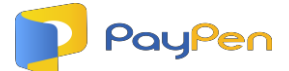

5. Go back to PayPen and click on 'Import File'. You can also drag your file from your system and drop on the 'Import File' box and then click on 'upload'.

| Proc/en       About Services Contact Register with o PFA Help       Lgen       Proc/env Augustration         Quick Upload       •• An Helds env envired.       •• An Helds env envired.       •• An Helds env envired.         None       •• Dere prior endelle runtee       •• Dere prior endelle runtee       •• Dere prior endelle runtee         Exter prior endelle runtee       •• Dere prior endelle runtee       •• Dere prior endelle runtee       •• Dere prior endelle runtee         Exter prior endelle runtee       •• Dere prior endelle runtee       •• Dere prior endelle runtee       •• Dere prior endelle runtee         Exter prior endelle runtee       •• Dere prior endelle runtee       •• Dere prior endelle runtee       •• Dere prior endelle runtee         Exter prior endelle runtee       •• Dere prior endelle runtee       •• Dere prior endelle runtee       •• Dere prior endelle runtee |                                                                                                    |    |
|----------------------------------------------------------------------------------------------------|----------------------------------------------------------------------------------------------------|----|
| Quick Upload         *At fields are required.         *At fields are required.         Itam         Deer year smalle         Deer year smalle         Enter year smalle         Enter year smalle         Enter year smalle         Enter year smaller smalle         Enter year smaller smalle         Enter year smaller smaller         Enter year smaller smaller         Enter year smaller smaller         Enter year smaller smaller         Enter year smaller smaller         Enter year smaller smaller         Enter year smaller smaller         Enter year smaller smaller         Enter year smaller smaller         Enter year smaller smaller                                                                                                    |                                                                                                    |    |
|                                                                                                    |                                                                                                    |    |
| Computory & Nituritary V Computory & Nituritary V Computory & Nituritary Template                                                                                                    | Welcome to our site, if you need help<br>simply reply to this message, we are only<br>and ready to help. | ×. |
| Import your file<br>Choose or data and drop                                                                                                    | Costomer Support put in Type here and press enter.                                                       | 2  |

6. Your file is now uploaded; the system will let you know if your file has any errors so you can make corrections.

| COMPULSORY & VOLUNTARY RE X                           | +         |                                                                   |               |                           |                        |                          |                          |                       |                       |                       |            |         | ~      |            |
|-------------------------------------------------------|-----------|-------------------------------------------------------------------|---------------|---------------------------|------------------------|--------------------------|--------------------------|-----------------------|-----------------------|-----------------------|------------|---------|--------|------------|
| ← → C                                                 | nployer-r | remittance/sched                                                  | ule/1/u       |                           |                        |                          |                          |                       |                       |                       | Q          | e 1     | * *    | <b>I S</b> |
| PayPen                                                | COMP      | ULSORY & V                                                        | OLUNT         | ARY REMITTAN              | CE                     |                          |                          |                       |                       |                       |            |         | Help   | Sm         |
| Dashboard     Make Pension Remittance                 | 0         | We detected som                                                   | e errors wi   | th the entries highlighte | ed in red, plea        | ase click on the         | edit button to v         | iew and corr          | ect them.             |                       |            |         |        |            |
| Pending Remittances     Remittance Enquiries          | SN        | PFA<br>Code/Name                                                  | Staff ID      | RSA PIN                   | Employee<br>Name       | Employer<br>Contribution | Employee<br>Contribution | Employer<br>Voluntary | Employee<br>Voluntary | Total<br>Contribution | Period     | Actions |        |            |
| <ul> <li>Settings</li> <li>Change Password</li> </ul> | 1         | Pensions<br>Alliance<br>Limited                                   | GH5674        | PEN2000567896940          | OLA ABU<br>OBI         | 5.000.00                 | 7.000.00                 | 0.00                  | 0.00                  | 12.000.00             | Feb-<br>21 | •Ed     | it #D  | elete      |
|                                                       | 2         | Sigma<br>Pensions<br>Limited                                      | GH2019        | PEN100023457680           | CHIKE<br>JIDE<br>ADAMU | 4.000.00                 | 2,000.00                 | 0.00                  | 0.00                  | 6.000.00              | Jan-21     | ≮Ed     | it ®D  | elete      |
|                                                       | 3         | AllCO Pension<br>Managers<br>Limited(Now<br>FCMB<br>Pensions Ltd) | GH9867        | PEN100549321906           | ALI IKE<br>ADE         | 4.000.00                 | 5.000.00                 | 0.00                  | 0.00                  | 9,000,00              | Mar-<br>21 | €Ed     | it #D  | elete      |
| 🗣 Logout                                              | 0         | 3 imported, 2 vali                                                | d, 1 invalid. |                           |                        |                          |                          |                       |                       |                       |            |         | Procee | d          |

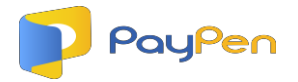

- 7. If there are no errors, click on 'Proceed'.
- 8. A summary page would be displayed for you to review and confirm the details on your schedule.

| Remittance Summary X                                                                  | +                                                                                                    |                                                                                 |                                     | ~                               | - 0 ×                          |
|---------------------------------------------------------------------------------------|----------------------------------------------------------------------------------------------------|---------------------------------------------------------------------------------|-------------------------------------|---------------------------------|--------------------------------|
| ← → C                                                                                 | /employer/prePayment/77                                                                                                    |                                                                                 | 역 순 ☆                               |                                 | 🛛 🌀 :                          |
| PayPen                                                                                | Remittance Summary                                                                                                    |                                                                                 |                                     | Help                            | Smv                            |
| 🚦 Dashboard                                                                           | Back     TRANSACTION SUMMARY PP000000072                                                                                                    |                                                                                 |                                     |                                 |                                |
| Make Pension Remittance     Pending Remittances     Remittance Enquiries     Settings | Dear syd magnus.<br>Kindly confirm that you are making a payment for<br>Employer name: BEST SERVICE RAYA DISTRIBUTIONNIG LTD<br>Employer code: PR0000698882<br>and that                                  |                                                                                 |                                     |                                 |                                |
|                                                                                       | payment breakdown is as follows PENSION FUND ADMINISTRATOR Pensions Alliance Limited Sigma Pensions Limited FCMB Pensions Limited (Formally AIICO Pension Managers Limited/Now FCMB Pensions Lid/) TOTAL | PPID           PPoooooooogz-A           PPoooooooogz-B           PPoooooooogz-C | NUMBER OF EMPLOYEES RECORDS 1 1 1 3 | AMC<br>N12.00<br>N6.00<br>N9.00 | UNT<br>20.00<br>30.00<br>20.00 |
| 🗣 Logout                                                                              |                                                                                                    |                                                                                 | Confirm and F                       | Proceed                         |                                |

10. Next is the checkout page, select a payment provider by clicking on the icon circled below and then click on 'Proceed' .

| PayPen <sub>vr.o.s</sub> | Checkout                                                                                                    |                           | Help JB                               |
|--------------------------|----------------------------------------------------------------------------------------------------|---------------------------|---------------------------------------|
| Dashboard                | Chec                                                                                                    | kout                      |                                       |
| Make Pension Remittance  | Select payment provider and click on 'Proceed'                                                                                                    | Date                      | 05-08-2023 16:38:23                   |
| S Pending Remittances    | • Represented the second second secon | Remittance Type           | Compulsory & Voluntary                |
| Remittance Enquiries     |                                                                                                    | PayPen<br>Reference(PPID) | TX05082023002                         |
| • PFA Codes and Names    |                                                                                                    | Employer Name             | BEST SERVICE RAYA DISTRIBUTIONNIG LTD |
| 🔅 Settings               |                                                                                                    | No of Records             | 3                                     |
| Change Password          |                                                                                                    | Total Schedule<br>Amount  | №27,000.00                            |
|                          |                                                                                                    | PayPen Fee                | №1,075.00                             |
|                          |                                                                                                    | Gateway Fee               | ₩237.84                               |
|                          |                                                                                                    | Total Payable<br>Amount   | ₩ 28,312.94                           |
|                          |                                                                                                    |                           | Proceed                               |
| <b>_</b> → Logout        |                                                                                                    |                           |                                       |

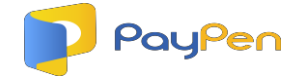

11. Make payment and click on 'OK'.

| PayPen <sub>visis</sub>                                        | Invoice                                                                                     |                                                                                                    |                                                                                                    |                                                                                                    | Help                           | JB V       |
|----------------------------------------------------------------|---------------------------------------------------------------------------------------------|----------------------------------------------------------------------------------------------------|----------------------------------------------------------------------------------------------------|----------------------------------------------------------------------------------------------------|--------------------------------|------------|
| <ul> <li>Dashboard</li> <li>Make Pension Remittance</li> </ul> | Kindly pay t<br>Transfer, Ca                                                                | the EXACT AMOUNT stat<br>sh or Cheque                                                                                                    | d below into the account displa                                                                                                    | ayed. Payment can be made                                                                                                    | via                            | Scientific |
| 9 Pending Remittances                                          | PPID                                                                                        | TX05082023002                                                                                                    |                                                                                                    |                                                                                                    |                                |            |
| Remittance Enquiries                                           | Amount to be Paid                                                                           | ₩ 28,312.84                                                                                                    |                                                                                                    |                                                                                                    |                                |            |
| PFA Codes and Names                                            | Bank<br>Account Name                                                                        | Wema Bank Plc<br>MFY / PayPen :BEST SERVICE RAYA                                                                                            |                                                                                                    |                                                                                                    |                                |            |
| Settings                                                       | Account Number                                                                              | 7097753370                                                                                                    |                                                                                                    |                                                                                                    |                                |            |
| Change Password                                                | Please note that tl<br>ONLY. It is merely i<br>120hrs or 5 days if<br>A receipt would<br>OK | he account number presented above<br>a validation passage for funds into th<br>payment is not made.<br>be sent your email after confirmatio | a virtual account number generated just for the<br>account(s) of the Pension Fund Administrator(s)<br>of payment and your dashboard would be updat | <ul> <li>purpose of this payment and exact amoun<br/>and would be inactive immediately payme</li> <li>ed accordingly</li> </ul> | t stated abov<br>It is made or | e<br>after |
| B• Logout                                                      |                                                                                             |                                                                                                    |                                                                                                    |                                                                                                    |                                | 0          |

For Clarifications or further enquiries, feel very free to reach us anytime with the details below;

Whatsapp ; 08111556557

- Phone : 08111556557 07085287169
- Email: <u>hello@paypen.ng</u>

Team PayPen